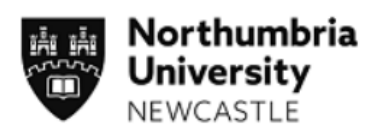

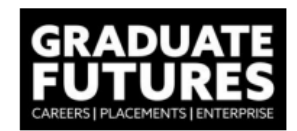

## **Registration to JobsOnline**

To maximise your organisation's profile, advertise your recruitment opportunities, and reach thousands of talented Northumbria University students and graduates, from a wide range of programmes, register with JobsOnline. You can create and manage your organisation profile, keep your details up-to-date, and advertise your opportunities.

1. To register, navigate to the website and click on the registration field:

| https://northumbria.targetconnect.net/unauth/employer/login |                                                                                                    |
|-------------------------------------------------------------|----------------------------------------------------------------------------------------------------|
| •••                                                         | Operators                                                                                                    |
| 語語<br>University                                            | Organisation sign in                                                                                                    |
| NEWCASTLE                                                   | Organisation sign in                                                                                                    |
|                                                             | Thank you for choosing Northumbria University. Register<br>with NU TARGETconnect and reach thousands of<br>Northumbria chudate and carduater. Macaga wave student |
|                                                             | facing profile, advertise your vacancies and placement<br>opportunities and book onto our careers fairs.                                                          |
|                                                             | & Email address*                                                                                                    |
|                                                             | Required                                                                                                    |
|                                                             | A Password*                                                                                                    |
|                                                             | Required                                                                                                    |
|                                                             | Sign in 🕥                                                                                                    |
|                                                             | © Home Forgotten your password?                                                                                                    |
|                                                             |                                                                                                    |
|                                                             | Register                                                                                                    |
|                                                             | Register with us now.                                                                                                    |
|                                                             | Register                                                                                                    |
|                                                             |                                                                                                    |
|                                                             |                                                                                                    |

2. You will then be prompted to create your account by providing your contact details and information about your organisation:

#### WELCOME TO NORTHUMBRIA UNIVERSITY

# Start hiring top graduate talent now

Register with NU TARGETconnect and reach thousands of talented individuals from a wide range of programmes, who are determined to shape the future. Advertise your vacancies, create and maximise your profile, keep your details up-to-date, and book onto careers events. You can promote

- Graduate opportunities.Part-time/casual and vacation opportunities
- Internships and work experience opportunities
  Volunteering opportunities.

View our > Vacancy Advertising Policy and Terms & Conditions

If you already have an account, click here to sign in.

#### **Your details**

To get your account created we need to know how to contact you. Your contact preferences can be updated in your profile at any time.

Your contact information \_

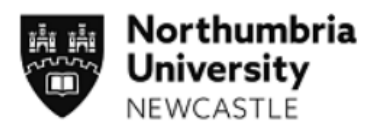

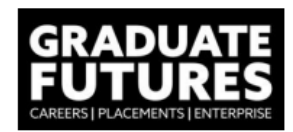

# Your organisation details

Add the details of the organisation you would like to register.

- Organisation name
- Organisation address
- Organisation type

## Your public profile

Tell candidates more about your organisation. This profile will be published as part of your job advertisement.

- Organisation overview
- Website
- Primary business area (select from the dropdown menu)
- Number of employees
- Review of University's Privacy Policy and Terms and Conditions
- 3. Once registered, your organisation will be reviewed and approved by our team and you will be able to post vacancies.

Please note that organisation and opportunity approval may take up to 2 working days.

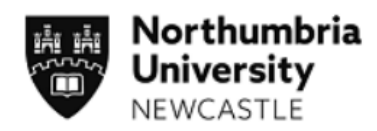

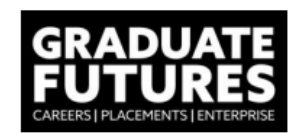

## Adding vacancies to JobsOnline

Vacancies must be suitable for graduate/student employment. This includes:

- Part time work 20 hours max during term time
- Graduate jobs immediate start and future start
- Placements undertaken as part of an undergraduate or postgraduate degree programme
- Paid Internships for students and graduates
- Volunteering for a charity, voluntary organisation, or statutory body
- Work experience or shadowing
  - 1. Once your organisational profile is active, you will be able to access your account using previously created login details:

| С | G Ć | https://northumbria.targetconnect.net/unauth/employer/login | P                                                                                                    | Q                                                 | $\forall_{\mathscr{Y}}$                      | ☆ CI                                                       | ) ∑≡            |
|---|-----|-------------------------------------------------------------|----------------------------------------------------------------------------------------------------|---------------------------------------------------|----------------------------------------------|------------------------------------------------------------|-----------------|
|   | ••• |                                                             |                                                                                                    |                                                   |                                              | 0                                                          | Derator sign in |
|   |     | Northumbria                                                 |                                                                                                    |                                                   |                                              |                                                            |                 |
|   |     | University                                                  | Organisation sigr                                                                                                    | n in                                              |                                              |                                                            |                 |
|   |     |                                                             | Thank you for choosing Northun with NU TARCETconnect and rea Northumbria students and grad facing profile, advertise your vac opportunities and book onto our | nbria U<br>ach tho<br>uates.<br>ancies<br>r caree | Univer<br>ousan<br>Mana<br>and p<br>ers fair | sity. Registe<br>ds of<br>ge your stud<br>blacement<br>rs. | dent            |
|   |     |                                                             | Password*                                                                                                    |                                                   |                                              | Re                                                         | quired          |
|   |     |                                                             | Sign in                                                                                                    |                                                   |                                              |                                                            | $\odot$         |
|   |     |                                                             | ⓒ Home                                                                                                    |                                                   | Forge                                        | otten your pass                                            | word?           |

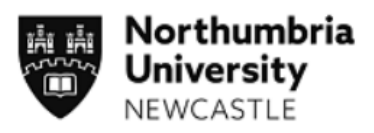

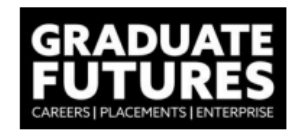

2. To post a vacancy, navigate to "Vacancies" section in the home page → click on "Post Vacancy":

| Profile ~                                   | Vacancies 🗸                                                | Placements and Internships $\sim$ |
|---------------------------------------------|------------------------------------------------------------|-----------------------------------|
| /acancies                                   | Post Vacancy<br>Manage Vacancies                           | II Events                         |
| <b>lone yet.</b><br>ost your first Vacancy. | None yet.<br>Post your first Placement<br>and Internships. | s Search our upcoming events.     |
| ost vacancy (                               | + Post Placement                                           | + Search events +                 |

3. In order to post exclusively to Northumbria University students, select the pane on the left-hand side:

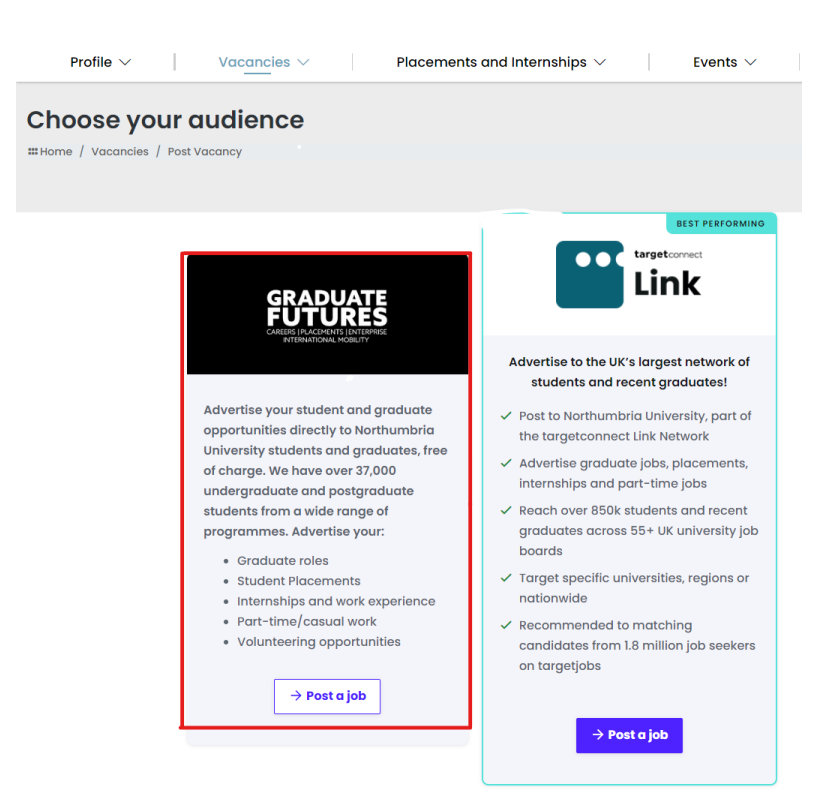

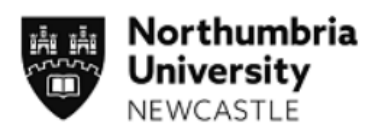

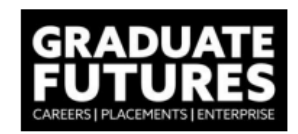

## 4. You will then be prompted to provide the details of your advertisement:

| Profile $\vee$                     | Vacancies $\vee$                    | Placements and Internships $ \smallsetminus $ | Events $\vee$ | Queries $\vee$ |
|------------------------------------|-------------------------------------|-----------------------------------------------|---------------|----------------|
|                                    |                                     | Posting details Job details                   |               |                |
| Advertising                        | details                             |                                               |               |                |
| Publish date *                     |                                     |                                               |               |                |
| 18 🗸 Dec 🗸 202                     | 23 🗸 📛                              |                                               |               |                |
|                                    |                                     |                                               |               |                |
| Closing date *                     |                                     |                                               |               |                |
| ~ ~                                | ✓                                   |                                               |               |                |
| > <u>Set to the maximum d</u>      | <u>iate: 17-Apr-2024</u>            |                                               |               |                |
| How do you want a                  | applicants to apply?*               |                                               |               |                |
| Online Provide a URL to tak        | ke the applicant to a webpage wh    | ere they can make their application.          |               |                |
| Via email<br>All applications will | be emailed to the supplied email    | l address.                                    |               |                |
| Add any specific in                | nstructions                         |                                               |               |                |
| Notifications?                     |                                     |                                               |               |                |
| The main contact                   | for this vacancy only               |                                               |               |                |
| O All organisation co              | ontacts                             |                                               |               |                |
| O No email notificati              | ions                                |                                               |               |                |
| Who would you like to              | receive email notifications related | d to your posting?                            |               |                |
| < Back                             |                                     | > Nex                                         | t             |                |
|                                    | P                                   | 2<br>Posting details Job details              |               |                |
|                                    |                                     |                                               |               |                |

#### **Job details**

- Vacancy type (i.e., placement year)
- Job title
- Vacancy description (information about your company, define the responsibilities of the role and outline who the perfect candidate would be)
- Job sector (choose from a drop-down list)
- Renumeration details
- Location
- Number of positions
- Interview date (IF known, not a mandatory field)
- Start date

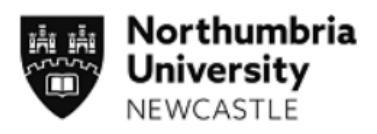

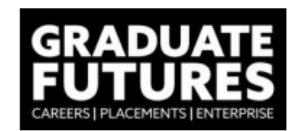

- You will also be asked to review University's <u>Vacancy Advertising Policy and Terms &</u> <u>Conditions</u>
- 5. Once submitted, vacancy will be reviewed in accordance with our vacancy policy and approved.

Please note that organisation and opportunity approval may take up to 2 working days.

If, for any reason, you are unable to use the portal, please <u>contact our team</u> who will be able to add the details on your behalf.